## Tipo de Processo:

## 023.191 - Pagamento de Valores Decorrentes de Ação Judicial

| E4    | í í sa s             |                           | A . ~ .                                                                                                    |                                                                                                    |                        |
|-------|----------------------|---------------------------|----------------------------------------------------------------------------------------------------|----------------------------------------------------------------------------------------------------|------------------------|
| Etapa | Area                 | Documentos                | Açao                                                                                                    | Observações                                                                                                    | Formato                |
| 1     | Procuradoria Federal | Comprovante               | Cadastra processo no SIPAC e em seu conteúdo<br>insere "Comprovante" com os documentos<br>relacionados e o assina.                                                                            | Os documentos relacionados deverão ser<br>unificados em um único PDF.<br>Documentos relacionados: mandado de<br>intimação, notificação ou citação; petição<br>inicial; se ação coletiva, relação dos<br>beneficiários; decisão, sentenção ou acórdão;<br>certidão de trânsito em julgado, se houver;<br>parecer de força executória; ofício da AGU. | PDF                    |
| 2     | Procuradoria Federal | Parecer Jurídico / Ofício | Insere "Parecer Juríco" ou cadastra "Ofício" no<br>processo e o assina. O processo é encaminhado para<br>a SUGEPE/DPB.                                                                        | Dependendo do caso a PF pode incluir um<br>dos documentos elencados no processo.                                                                                                    | PDF / nato-<br>digital |
| 3     | SUGEPE/DPB           | Planilha de Cálculo       | Recebe o processo no sistema. Em seguida, insere<br>"Planilha de Cálculo" no processo com extrato (PDF)<br>da planilha com o demonstrativo dos gastos com a<br>ação judicial no ano em curso. | A DPB elabora a planilha e a atualiza sempre<br>que houverem alterações na Ação Judicial<br>(mudança de beneficiários, aumento na base<br>de cálculo, etc.).<br>A planilha deve ser inserida no processo<br>sempre que houver alguma atualização.                                                                                                   | PDF                    |

|   | 4 | SUGEPE/DPB           | Comprovante                          | Insere "Comprovante" no processo com o extrato<br>(PDF) da Ação Judicial confirmada no SIGEPE e o<br>assina. Em seguida, insere "Comprovante" no<br>processo com o extrato (PDF) da Ficha Financeira do<br>servidor e o assina.                                    | A Ação Judicial é cadastrada no Módulo de<br>Ações Judiciais do SIGEPE, e, após o<br>processo passar por todas as etapas<br>(Autorização do Dirigente de Recursos<br>Humanos, Homologação do Ministério da<br>Educação, Confirmação do Ministério da<br>Economia) e estar confirmado para<br>pagamento, insere um Extrato da Ação<br>Judicial Confirmada no SIGEPE e a Ficha<br>Financeira dos beneficiários atendidos para<br>comprovação da implementação do<br>pagamento.<br>Caso a ação seja coletiva sugere-se unificar as<br>fichas financeiras em um único PDF. | PDF          |
|---|---|----------------------|--------------------------------------|----------------------------------------------------------------------------------------------------|----------------------------------------------------------------------------------------------------|--------------|
|   | 5 | SUGEPE/DPB           | Planilha de Liquidação /<br>Despacho | Insere "Planilha de Liquidação" no processo com<br>extrato (PDF) da planilha com o demonstrativo dos<br>retroativos devidos a serem pagos em juízo. Em<br>seguida, cadastra "Despacho" no processo e o assina.<br>O processo é encaminhado à Procuradoria Federal. | O processo deve ser despachado à PF com a<br>confirmação da implementação da decisão em<br>folha de pagamento e demais informações<br>que possam ter sido solicitadas.                                                                                                    | PDF          |
| • | 6 | Procuradoria Federal | Oficio                               | Recebe o processo no sistema. Em seguida, cadastra<br>"Ofício" no processo e o assina.                                                                                                    | A PF insere no Sistema SuperSapiens, a<br>confirmação da implementação da decisão<br>judicial, abrindo tarefa para a ER-ADM, para<br>conhecimento e providências judiciais.                                                                                                    | nato-digital |
|   | 7 | Procuradoria Federal | Despacho                             | Cadastra "Despacho" de encerramento no processo e<br>o arquiva em gaveta e pasta específicas.                                                                                                    | Esta etapa só ocorre quando há o<br>encerramento do pagamento determinado<br>judicialmente.                                                                                                    | nato-digital |